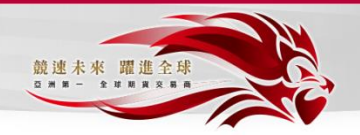

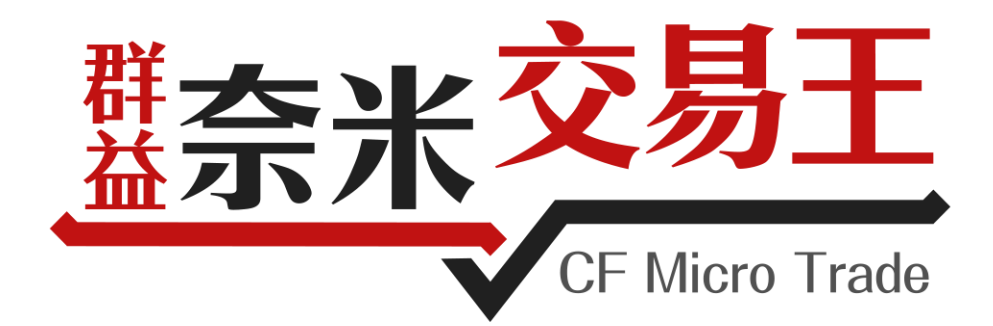

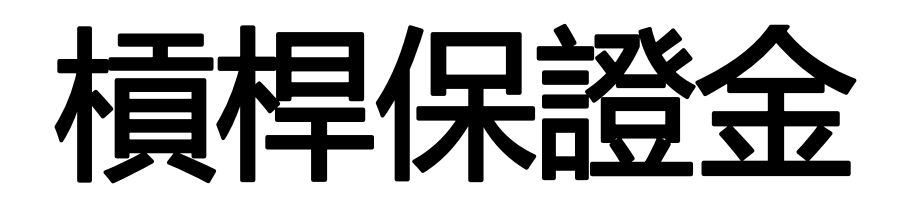

## 線上開戶流程

## < <網頁版本 > >

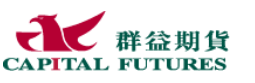

Capital @are 群益關心您

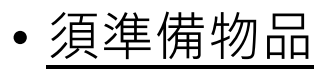

1.雙證件(身分證及第二證件)(近期照片)
 2.外幣存摺(合作銀行:國泰世華、中國信託)

 基本資料請正確填寫,若開戶完成後要修改,須本人 親自至群益期貨台北總公司修改!

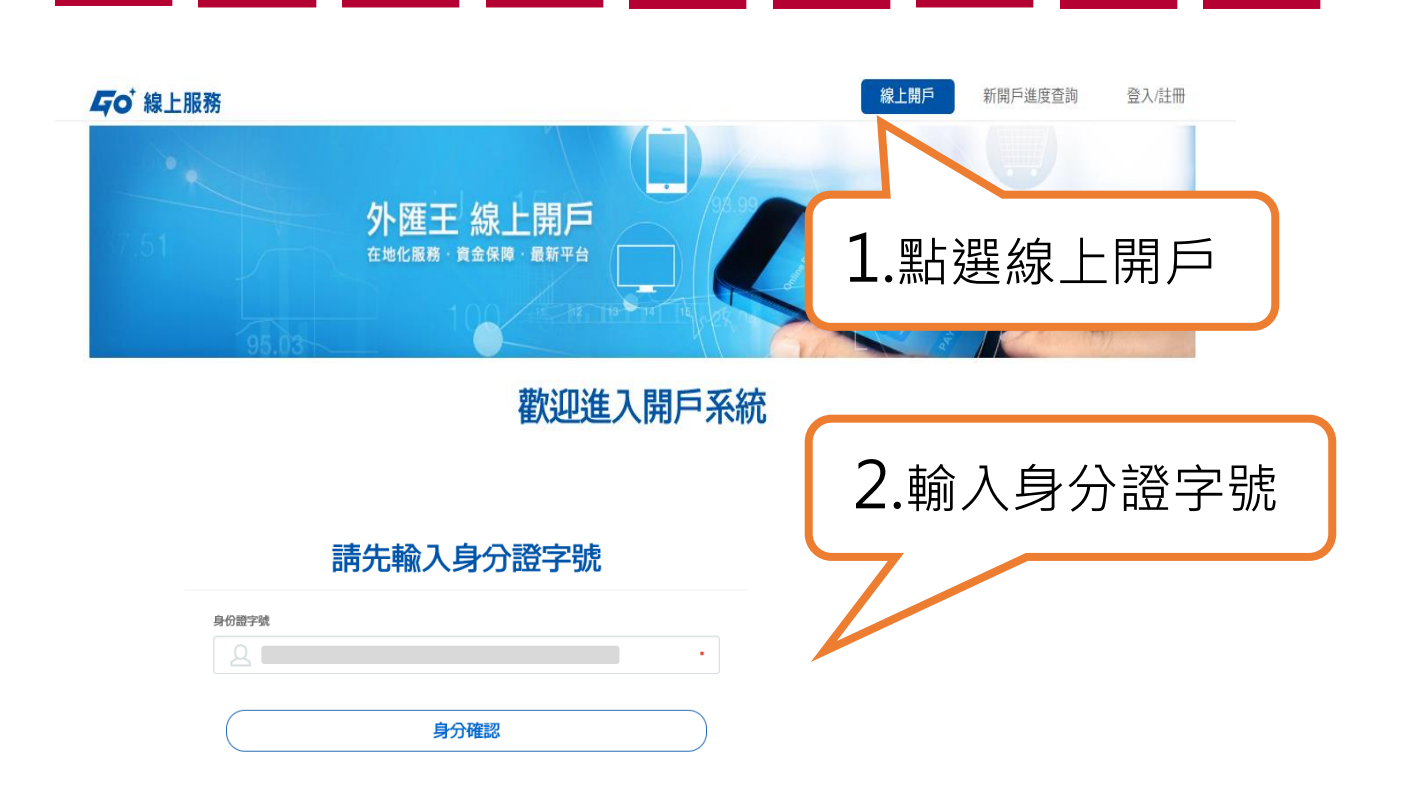

## 首次使用網頁進行線上開戶需下載"開戶元件"

●使用Chrome瀏覽器-安裝完成後,須將網頁關閉後重新啟動

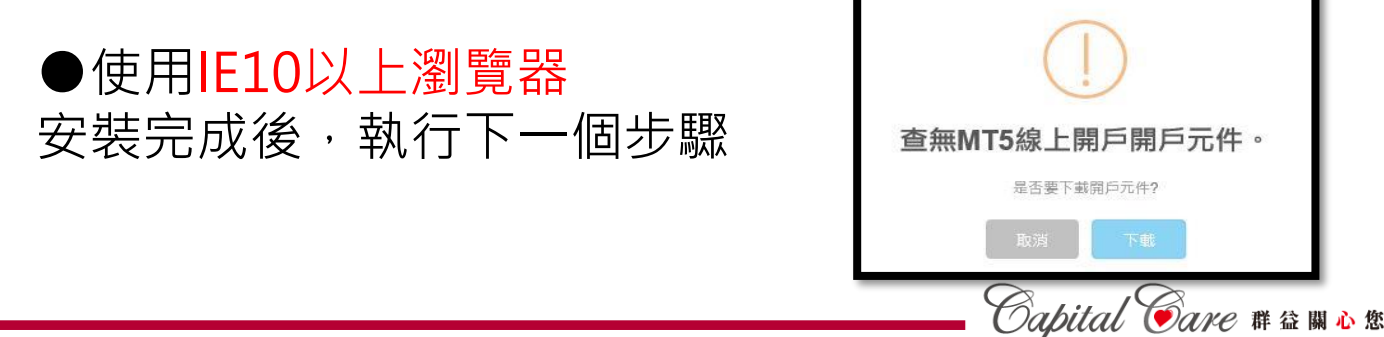

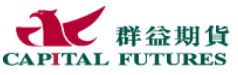

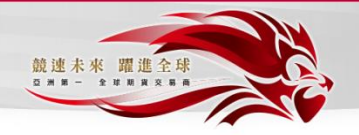

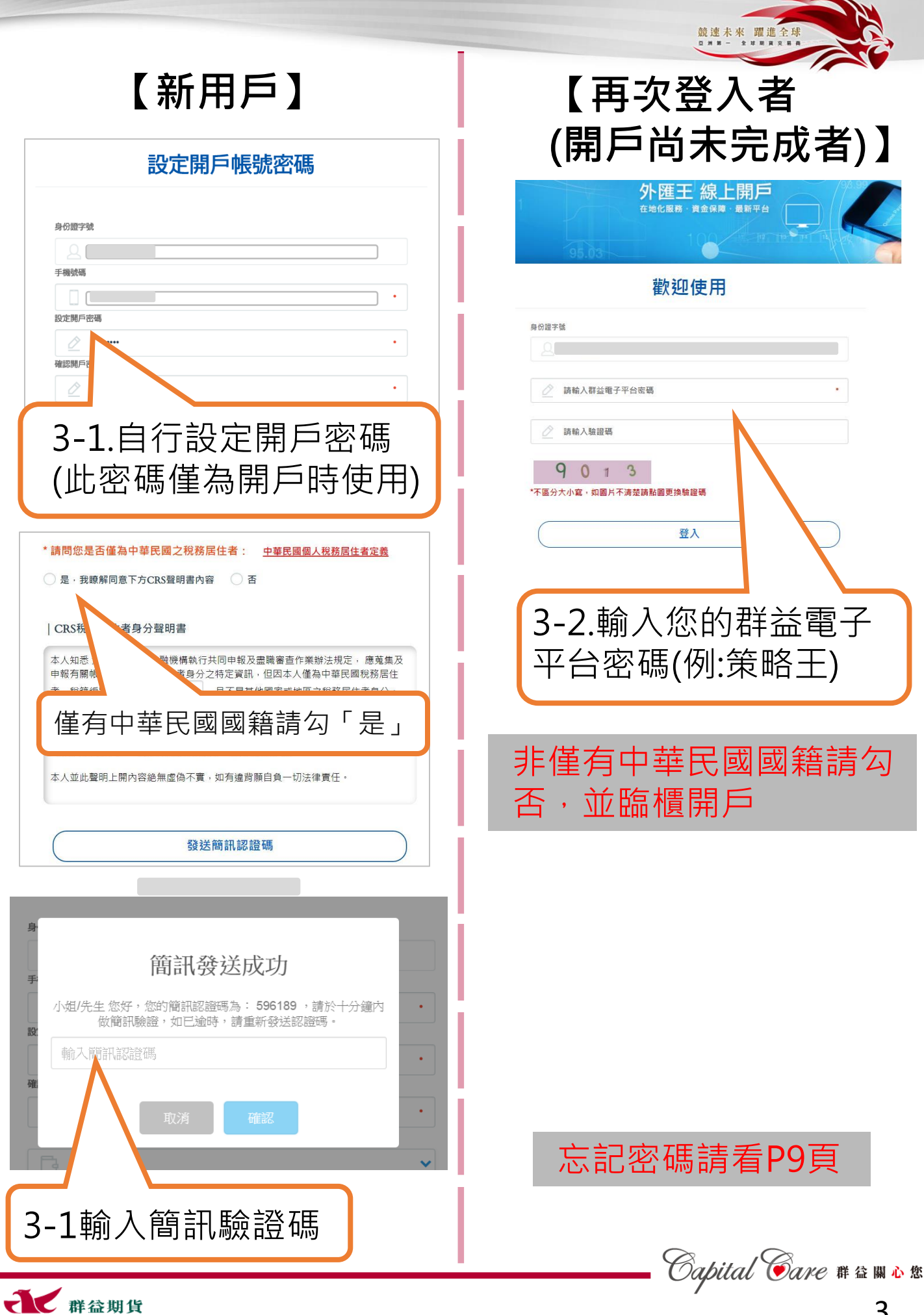

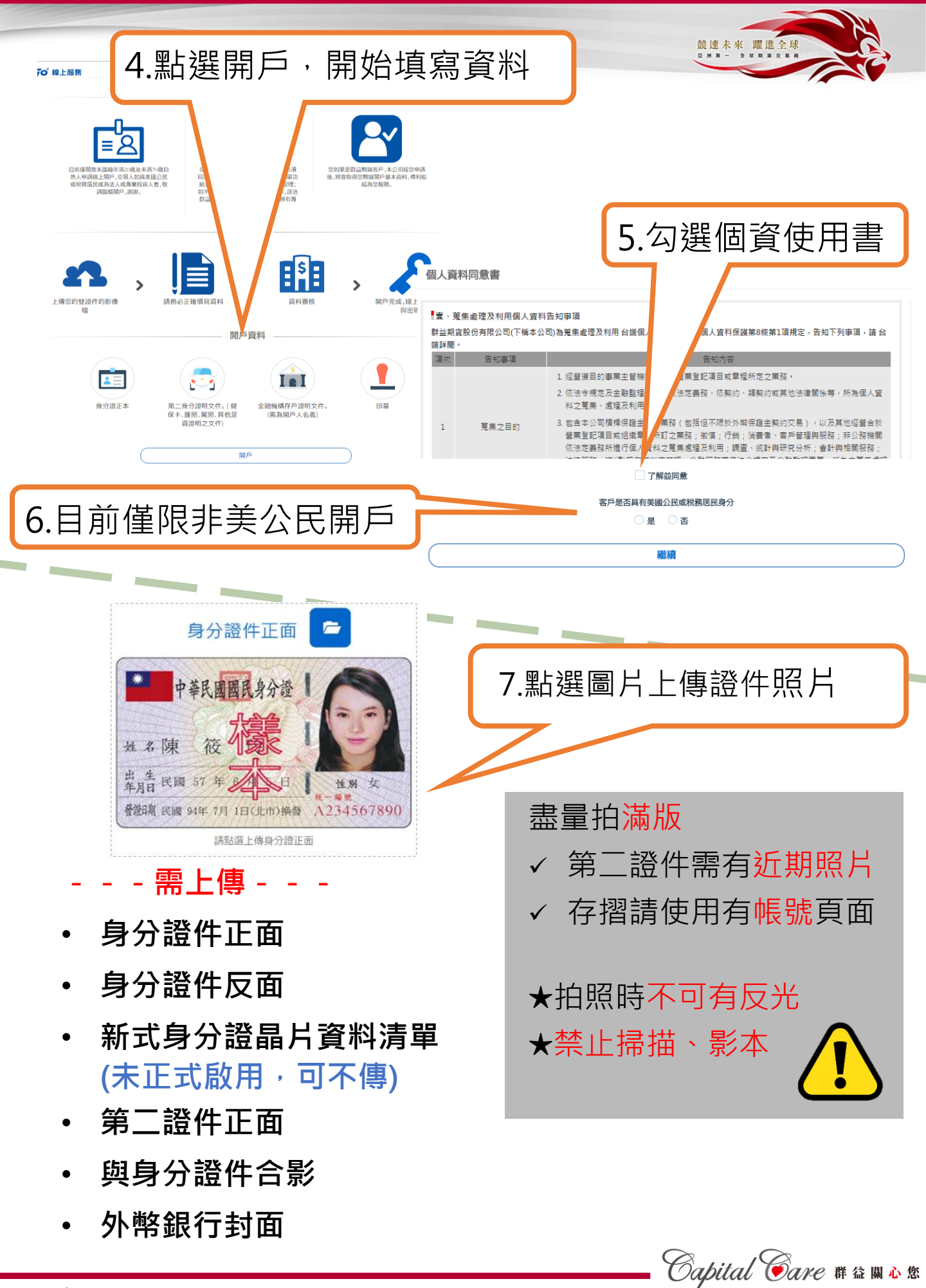

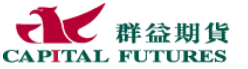

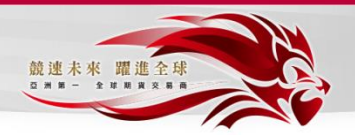

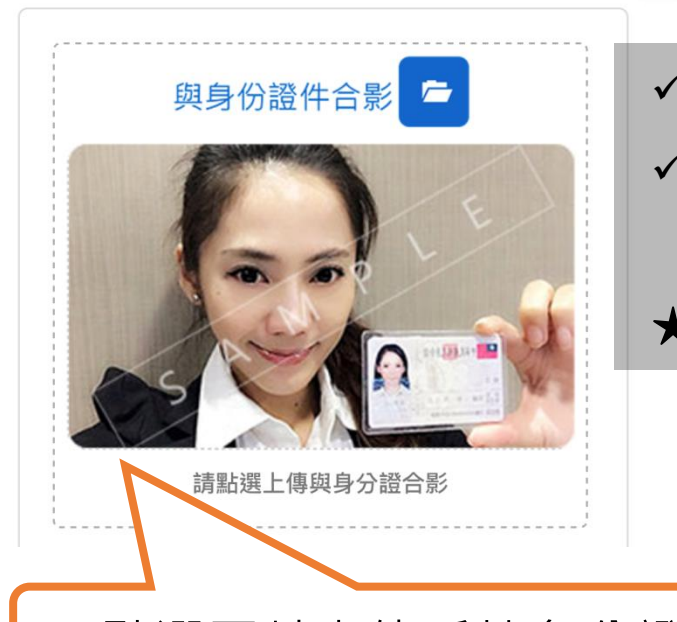

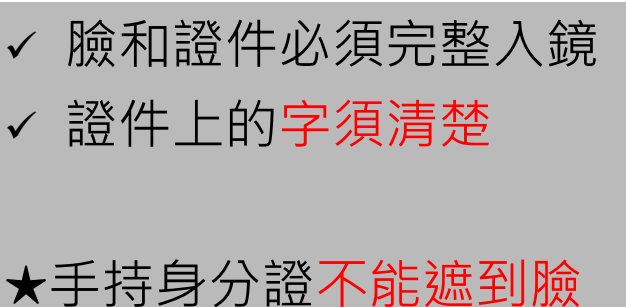

8.點選圖片上傳手持身分證照片

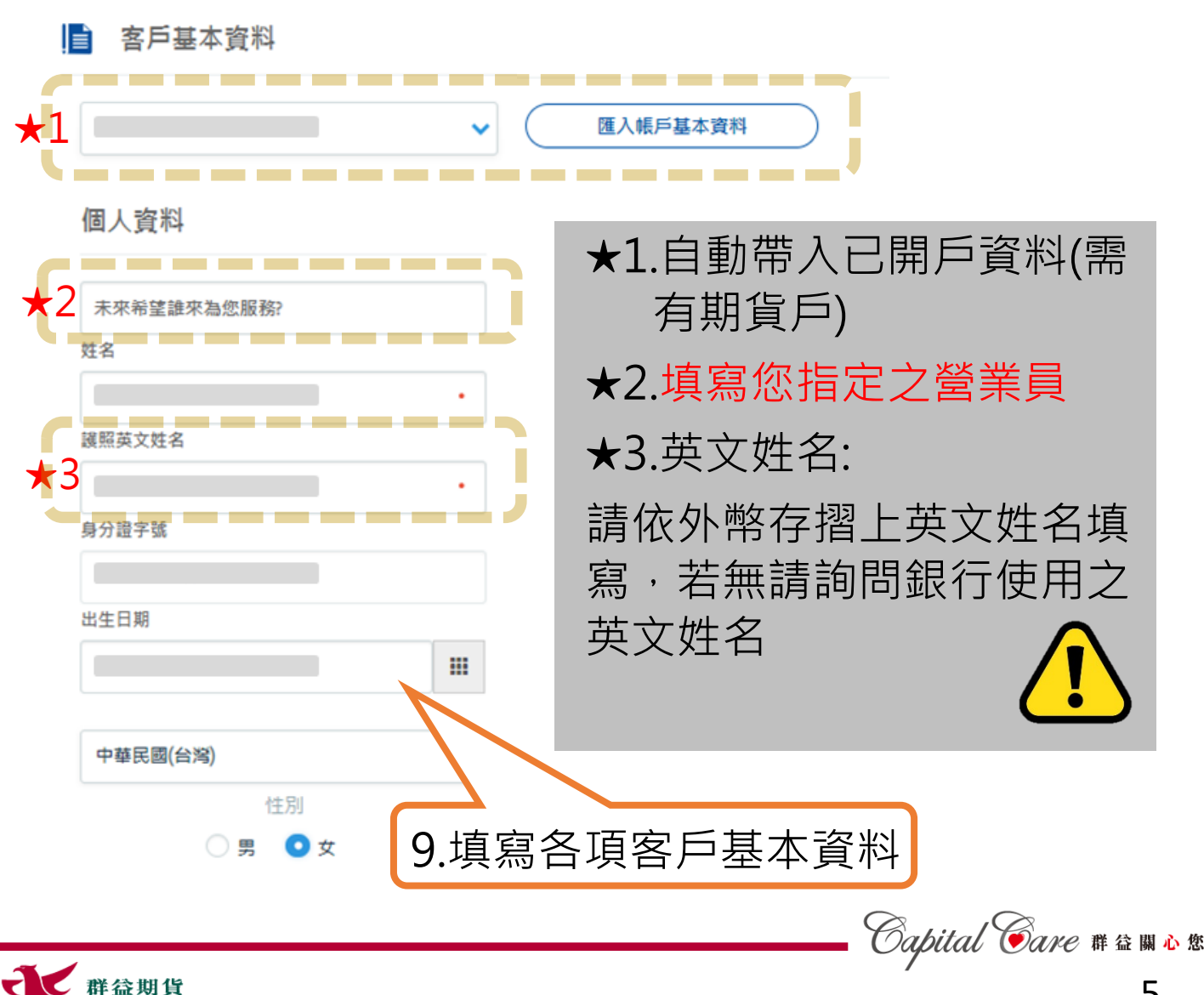

群益期貨

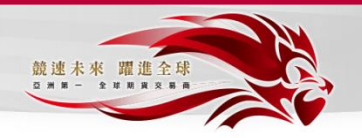

Capital ©are # 🏻 🖩 🕸

6

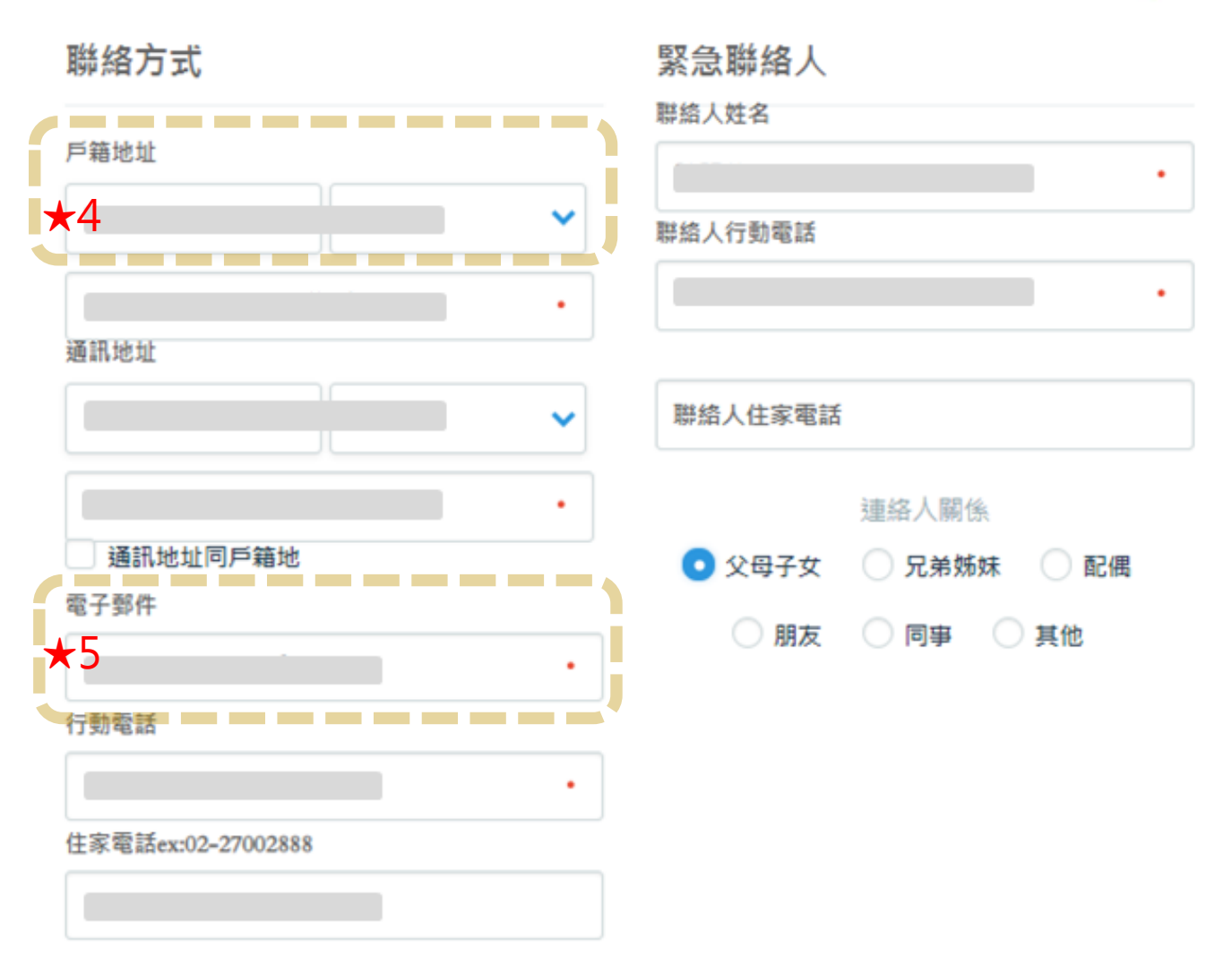

★4.戶籍地址請依身分證背面資料填寫
★5.電子信箱務必填寫正確,後續會寄密碼函與對帳單

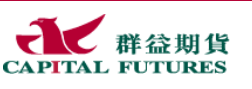

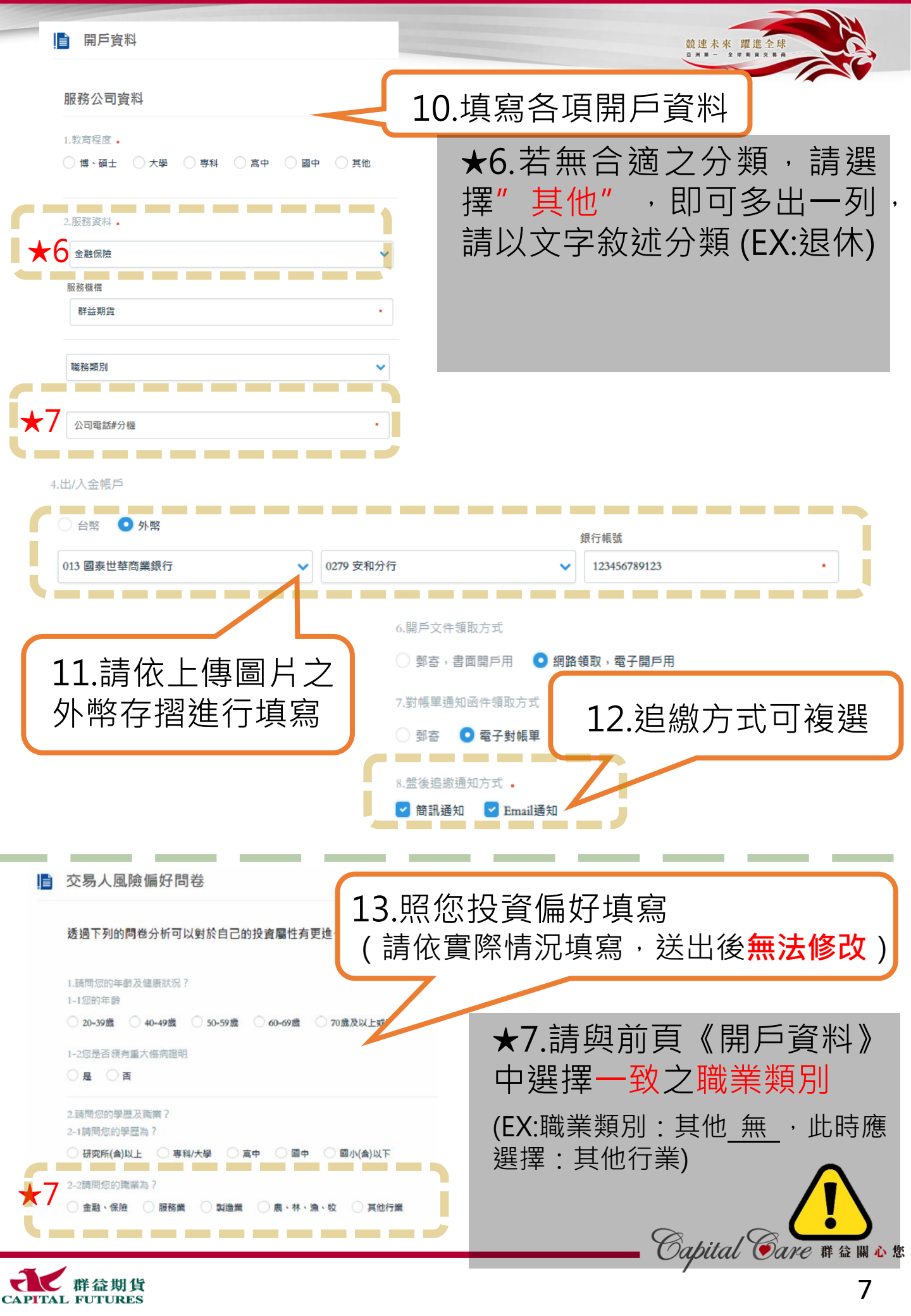

|                                                                                                    |                                                                   |                                                                                                    | 截速未來 躍進全球                                                                                |
|----------------------------------------------------------------------------------------------------|-------------------------------------------------------------------|----------------------------------------------------------------------------------------------------|------------------------------------------------------------------------------------------|
|                                                                                                    | ()                                                                |                                                                                                    |                                                                                          |
| 伍、外幣保證金契約交易合約書                                                                                                    | <b>营_1</b>                                                        |                                                                                                    |                                                                                          |
| 了解並同意                                                                                                    | A                                                                 |                                                                                                    |                                                                                          |
| <ul> <li>1. 加手外部体理主発的这些的日均值</li> <li>注意:本曼託契約共分回大段,講逐一評遺音段中態交後勾壇(E)</li> <li>委立合約書人客戶性名(以下簡稱中方)為與對基階度股份有限公司(以下)</li> <li>約交易(以下簡稱外解交易),同意就外解交易之權利義務等約定如下:</li> <li>第一條本合約書所使用名詞定實如下:</li> <li>一,外解交易:描甲方成乙方所核芬之價種信數提供一定成數之保證金,並於,<br/>請求與乙方為外解買實之交易。</li> <li>二,外解:描美國、英國、日本、斷盟、瑞士、湧洲、鈕西蘭、加拿大或經乙;<br/>之這篇,</li> <li>三,成交:描甲方向乙方申請辩理買入或買出外解,經過乙方同意並確認完成;</li> </ul> | 2.29解放回意了<br>整模乙方)排理外增供也<br>乙方所核予外端交易調度内,<br>方同卷交易之其他面录或地區<br>交易, | 14.詳閱各份<br>選了解並同                                                                                                    | ∂合約書,勾<br>◎意。                                                                            |
| 四. 平倉(亦稱「沖錫」):指甲方向乙方買入 ( 賣出 ) 外幣成交後,再向乙方買<br>幣;或乙方依本合約書規定代甲方賣出 ( 買入 ) 相同幣別之外幣, 額以結                                                                                                    | 閏出(買入)相同 <sup>∞−−−、、</sup><br>青原甲方買入(舅                            |                                                                                                    |                                                                                          |
| 全部或部分之交易。<br>五. 債務:除本合約書另有約定外,指甲方依本合約書辦理外幣交易所結欠乙;                                                                                                    | 方之一切款項,自 🕜 ——                                                     | oooo                                                                                                    |                                                                                          |
| 開戶完成                                                                                                    | _                                                                 | 陸、積桿保證金契約交易<br>了解範同意                                                                                                    | 總約定書                                                                                     |
|                                                                                                    | ■陸・1<br>毎一<br>確認書<br>確認書<br>第<br>2<br>2                           | 費得保證金契約交易總約定書<br><u> 諸詳値下別內宮後公理(已整約並會</u><br>積焊保證金契約交易將由對並將追股份有限公司(以下醫編:<br>(實聲統音書)建要與雜認,又易給約書與交易給約定書共同構成整方間之<br>生不一致的過形時,須依服下列供完編序位序定之:(1)又易<br>3)又長總約定書。 | 1911<br>群藝期貨)交付予管戶之合約書與交易<br>分響為交易總方定書之一部。因此交易<br>第一契約(以下解契約)。當告文件之<br>難記書【實報卷書);(2)交易合約 |
| 15.勾選完畢後,<br>開戶完成。                                                                                                    | 點選                                                                | 構保證主報的交易臺項,雙方問意並議定下列條款。以資共同<br>定義:本契約有關之文字定義如下:<br>営業[]:指在若益詞注堂架陸離內可與通續標的進行交易之[<br>資幣]:依交易條件,得以新台幣或外架計價。以新台幣計價;<br>社之。以外部計價者,再關交到款項及費用收付,均層以               | 通循:<br>日期<br>音,有關交割數項及費用收付,均應以<br>外路為之。                                                  |
|                                                                                                    |                                                                   | ●輕約豐方以特定之積釋保證主契約為檔的,由群3<br>==2+#==================================                                                                                         | 莖期資以目營方式與當戶相對買賣。<br>▼                                                                    |
|                                                                                                    |                                                                   | 開戶完成                                                                                                    |                                                                                          |
| <b>⊊</b> ○ 線上服務<br>開戶進度查詢                                                                                                    |                                                                   | 線上開戶 新開戶                                                                                                    | 進度查詢 王毅 您好! 登出                                                                           |
| 姓名:                                                                                                    | 身分證字號                                                             | 申請日期: 2017/6/6下                                                                                                    | 7年 06:06:38                                                                              |
| 開戶公司: 群益期貨股份有限公司                                                                                                    | 公司電話: (02)2700-2888                                               | 約訪時間: 随時                                                                                                    |                                                                                          |
| 開 <mark>戶進度</mark> : 審核流程中                                                                                                    |                                                                   |                                                                                                    |                                                                                          |
| <mark>公司審</mark><br>會簡訊述                                                                                                    | <mark>亥完畢後(約</mark><br>通知客戶領                                      | 2-3日工作日)<br>取開戶文件                                                                                                    | )                                                                                        |
| <b>広</b> 線上服務                                                                                                    |                                                                   | 線上開戶                                                                                                    | 新開戶進度查詢 您好!登出                                                                            |
| 開戶進度查詢                                                                                                    |                                                                   |                                                                                                    |                                                                                          |
| 姓名:                                                                                                    | 身分證字號:                                                            | 申請日期:<br>2017/9/7下午 09:01:28                                                                                                    | 約訪時間:<br>随時                                                                              |
| <mark>開戶公司:</mark><br>對益期合設份有限公司                                                                                                    | 公司電話:                                                             | 開戶進度:<br>下新PDF問后患                                                                                                    |                                                                                          |
| s+ m.mijm.nx、い 行为 NX (2) 口)                                                                                                    | (x)2100-2000                                                      |                                                                                                    |                                                                                          |
| 16.領取開戶書。                                                                                                    | <b>利</b> 取得                                                       | 和戸書                                                                                                    |                                                                                          |
|                                                                                                    |                                                                   |                                                                                                    | Capital Tare # \$\$ ##                                                                   |
| 群益期貨                                                                                                    |                                                                   |                                                                                                    | 8                                                                                        |

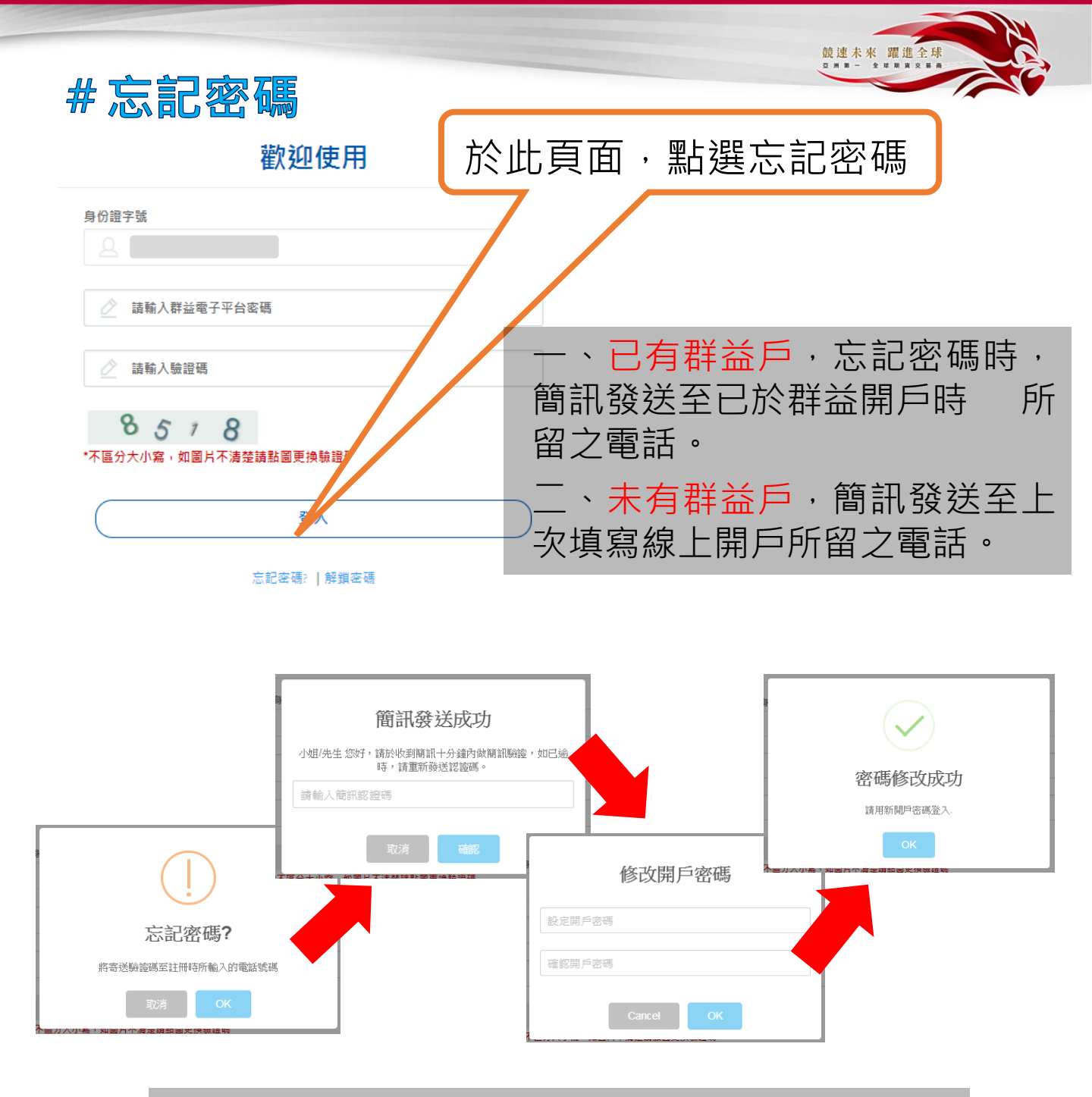

## 若有開戶問題請洽營業員或(02)2700-1518

槓桿保證金交易具有一定風險,交易人應先評估本身資金及所能擔負之風險 群益期貨股份有限公司110年金管期總字號004號台北市大安區敦化南路三段97號B1 連絡電話:(02)2700-2888 槓桿交易部專線:(02)2700-1518

Capital Gare 群益關心您

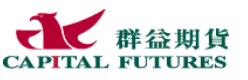